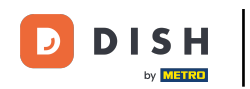

Abra la aplicación de la terminal de pedidos de DISH. Se lo dirigirá automáticamente a los pedidos abiertos. Ahora, toque el ícono del menú desplegable para seleccionar el escáner de código de barras.

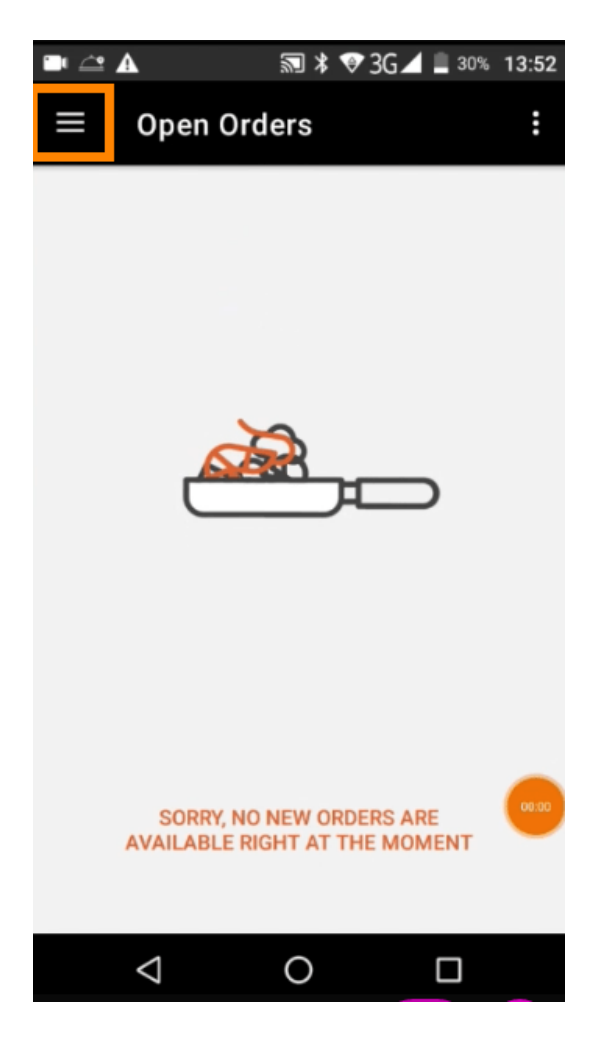

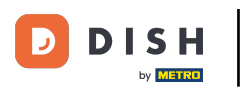

Toque en escanear código de barras.

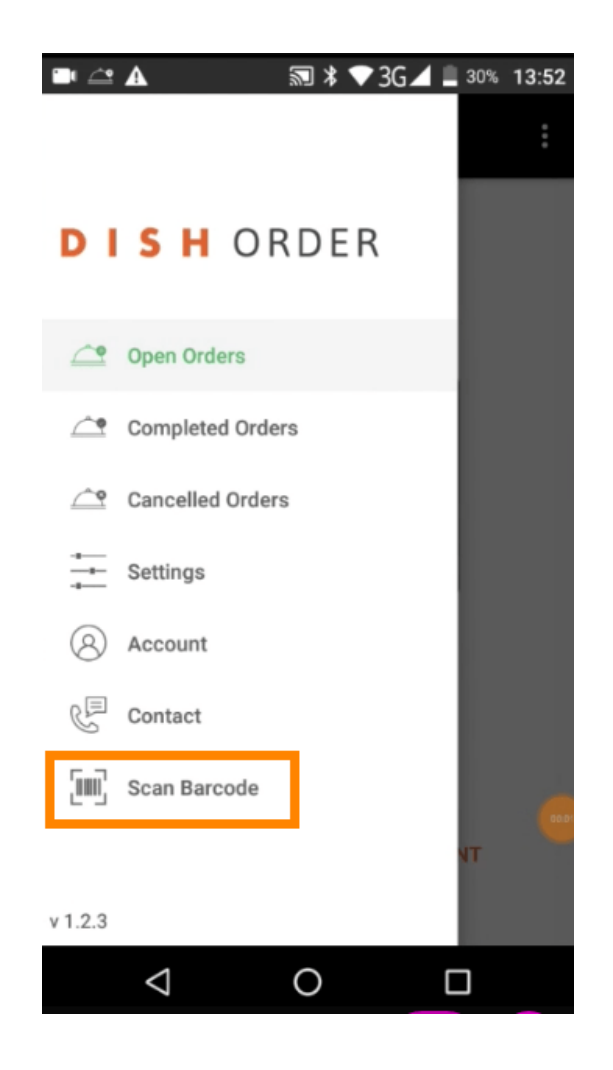

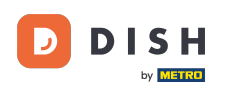

Escanee el código de barras de un pedido. Nota: Asegúrese de que la aplicación DISH Order tenga permiso para usar la cámara del terminal.

🖿 🖆 🗛 🔊 🕸 ▼ 3G⊿ 🛢 30% 13:52 Scan Barcode ÷ lotal. pourt sufficiel \* \*\* A Sconger Put the code into the frame and wait for the result.  $\bigtriangledown$ 0 

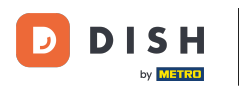

Ahora se mostrará toda la información relativa al pedido.

|                           | 🔊 ≯ 💎 3G⊿ | 30% 13:52       |
|---------------------------|-----------|-----------------|
| ← Complete                | ed Order  | Ð               |
| Customer data             |           |                 |
| Kath Lo<br>Mail:<br>Tel.: | -         |                 |
| Order #6                  |           |                 |
| <b>1</b> X Burrata        |           | €10.00          |
| Subtotal                  |           | €10.00          |
| Delivery costs<br>Total   |           | €0.00<br>€10.00 |
| Payment method<br>\$ Cash | j         |                 |
|                           |           |                 |
| $\triangleleft$           | 0         |                 |

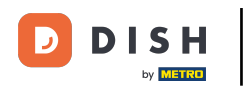

Si no se puede leer el código de barras, recibirás esta notificación de error. Ahora puedes volver a intentarlo, cancelar o escribir el número de pedido.

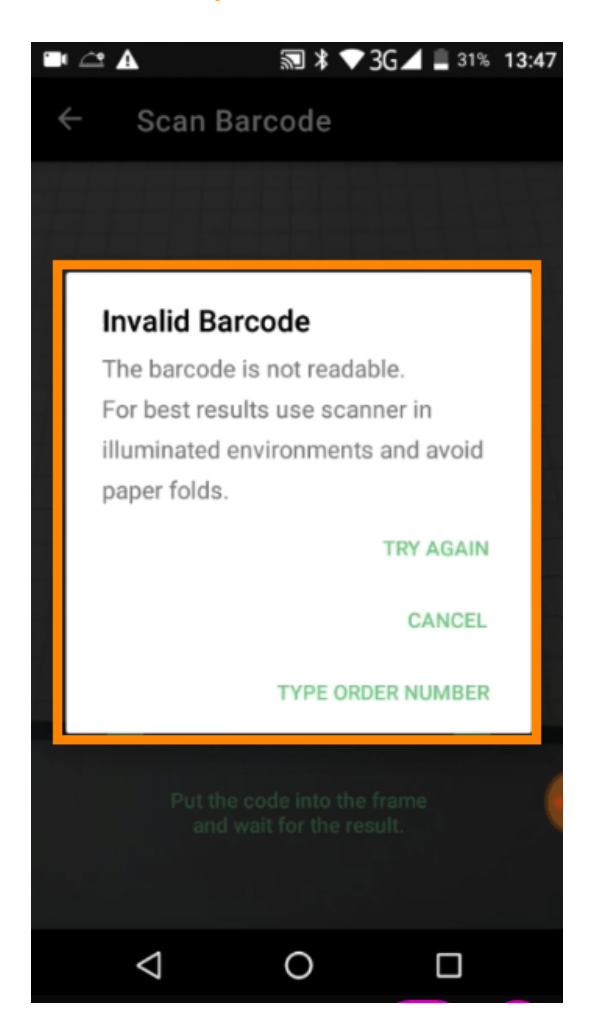

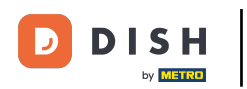

Cuando elija escribir el número de pedido manualmente, se mostrará esta interfaz. Ingrese el número de pedido y se mostrará toda la información relacionada con el pedido.

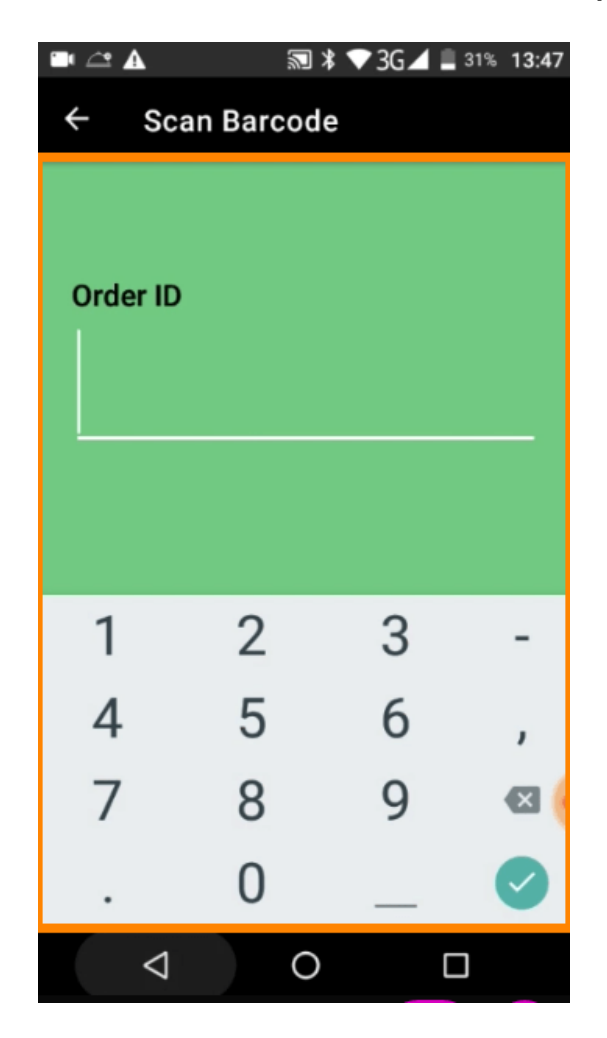

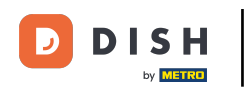

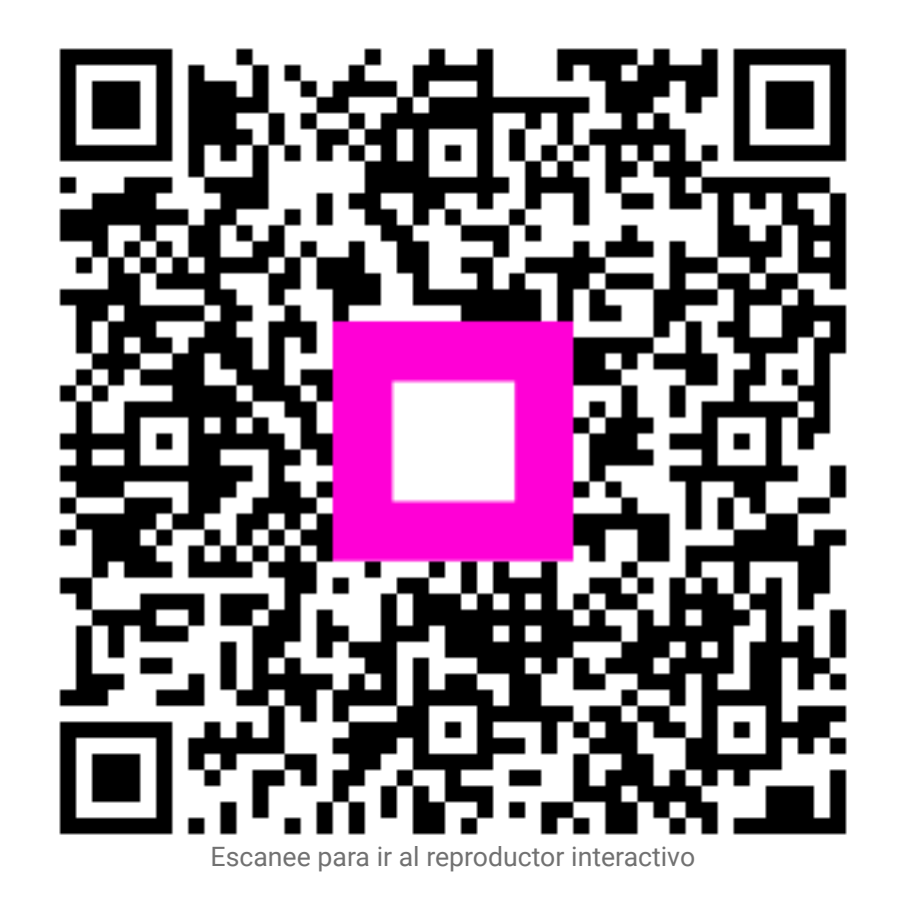